## NIKE.NET // ORDER // FUTURES

# USER-FRIENDLY, PREMIUM ONLINE SELLING EXPERIENCE

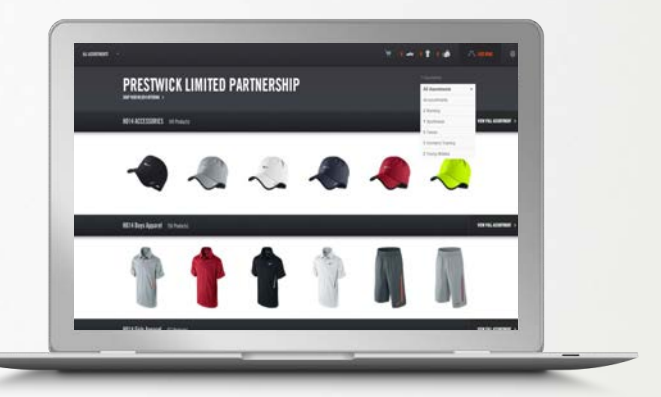

### ASSORTMENTS TAILORED TO ACCOUNT CATEGORY, CHANNEL, AND TIER WITH UP-TO-DATE IMAGERY & PRICING

B

#### **CREATE AND SUBMIT AN ORDER IN FIVE EASY STEPS:**

- BROWSE ASSORTMENTS View assortments that have been crafted for each account according to category, channel, and tier. (See A)
- EDIT ASSORTMENT Click on the product to access information on each style offered. Remove and replace styles to customize the assortment. (See B)
- **3. ADD MORE PRODUCTS** Supplement the assortments with access to a larger product offering
- 4. ADD ASSORTMENT TO CART When you are happy with the assortment, add it to cart. From cart view, you can add and edit CRDs, enter quantities, select shipto locations, and modify PO numbers. (See C)
- PLACE ORDER When the order is complete, click Place Order, which submits the order to Nike. An email confirmation is sent via email.

## **TIPS & TRICKS**

6 6 G

- CREATE ORDERS ON BEHALF OF ACCOUNTS
- **REVIEW ACCOUNT ORDERS PRIOR TO SUBMISSION:** Indicate which accounts need to receive AE order review
- ADD PRODUCTS TWO DIFFERENT WAYS: Click "Add More Products" at the top of the navigation screen or click "Add More Products" at the end of the assortment
- **EDIT CRDs BEFORE ENTERING QUANTITIES:** From cart view, save time by editing your CRDs before you edit your quantities. NOTE: An order can have up to 15 CRDs.
- **DOWNLOAD EXCEL FOR LARGE DATA ENTRY :** Large or complex orders may be easier to complete by downloading an Excel file of the order and re-uploading changes.